#### ระบบบริหารจัดการฝึกงาน (ของนักศึกษา)

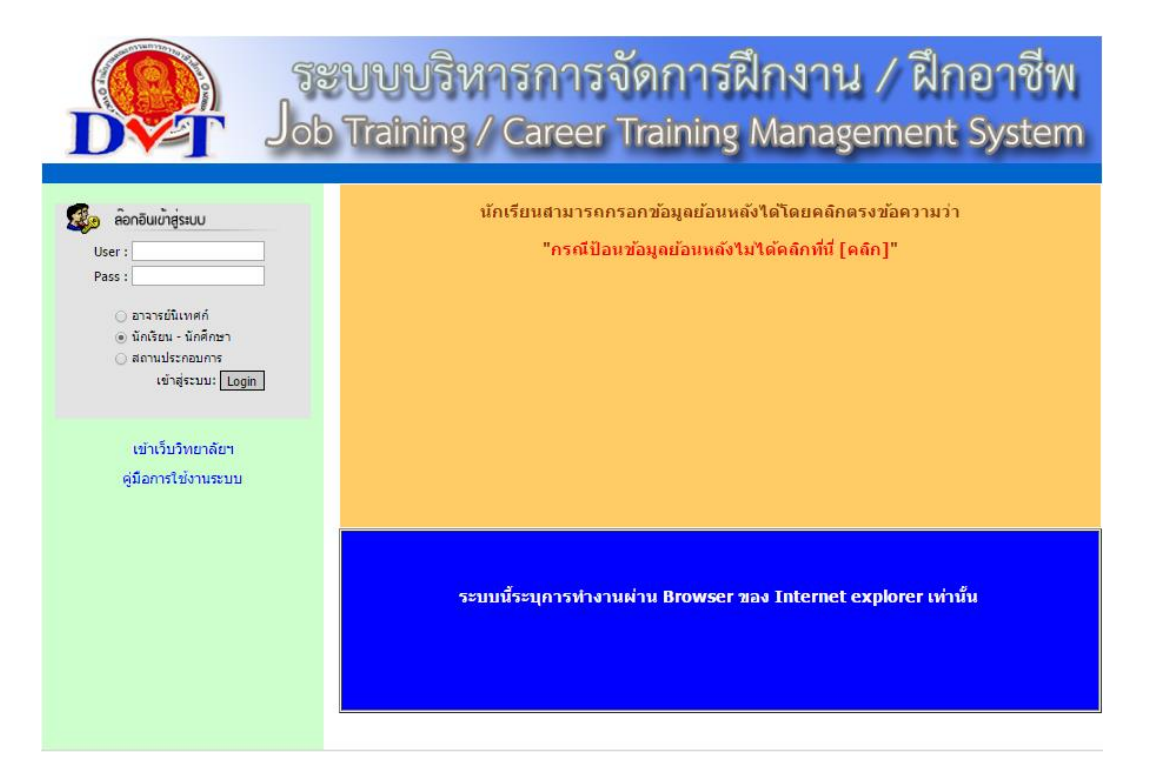

#### หน้าของระบบบริหารการจัดการฝึกงาน

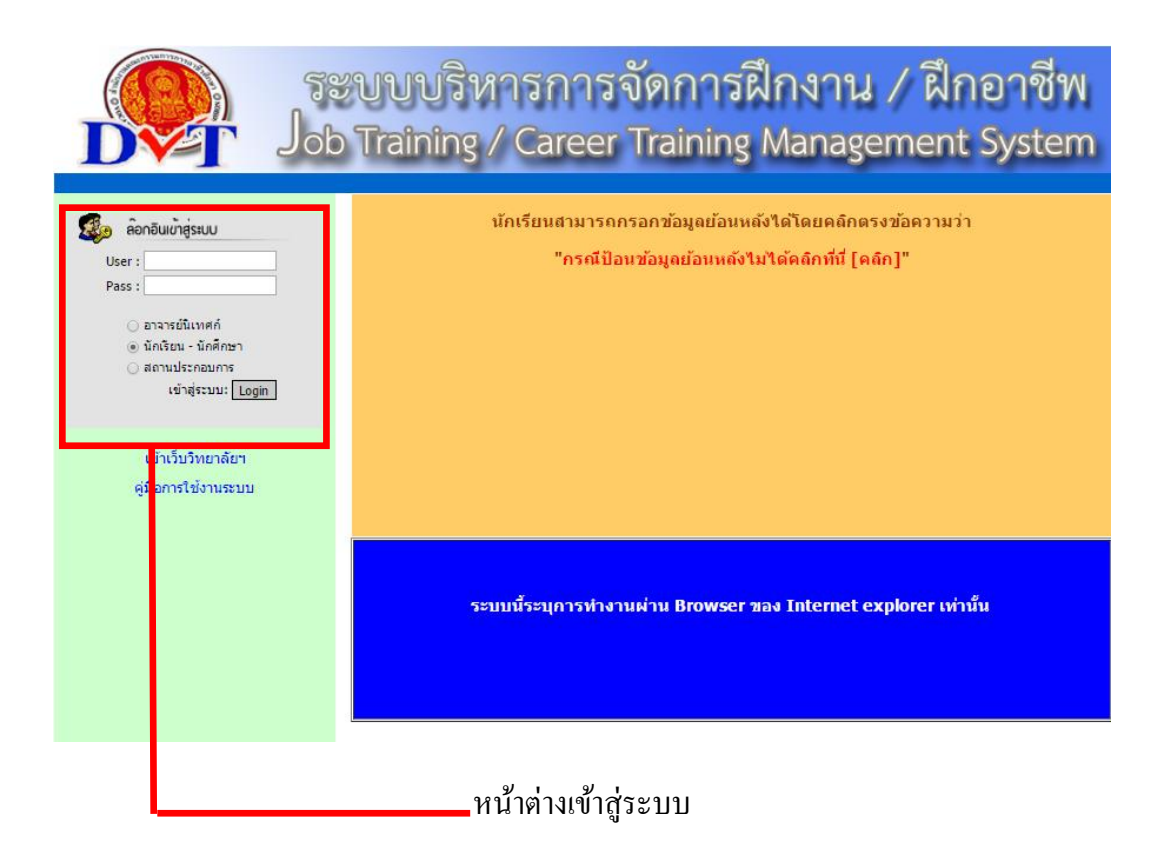

| B. Contraction                                                                 | นักเรียนสามารถกรอกข้อมูลย้อนหลังได้โดยคลิกตรงข้อความว่า                                                                                                    |
|--------------------------------------------------------------------------------|----------------------------------------------------------------------------------------------------|
|                                                                                | "กรณีป้ามข้ามหน้ามู่เป็นได้กลิกที่นี่ [คลิก]"                                                                                                    |
| Oser : 5/22040002<br>Pass : •••••                                              | บระกาณราชที่สอากหลง กำ เพลงเมน โดงนไ                                                                                                    |
|                                                                                |                                                                                                    |
| <ul> <li>อาจารยนเทศก</li> <li>นักเรียน - นักศึกษา</li> </ul>                   |                                                                                                    |
| ◯ สถานประกอบการ                                                                |                                                                                                    |
| เข้าสู่ระบบ: Login                                                             |                                                                                                    |
|                                                                                |                                                                                                    |
| เขาเวบวทยาลยฯ                                                                  |                                                                                                    |
| ดูมือการใช่งานระบบ                                                             |                                                                                                    |
|                                                                                |                                                                                                    |
|                                                                                |                                                                                                    |
|                                                                                |                                                                                                    |
|                                                                                | ระบบนี้ระบุการทำงานผ่าน Browser ของ Internet explorer เท่านั้น                                                                                                    |
|                                                                                |                                                                                                    |
|                                                                                |                                                                                                    |
|                                                                                |                                                                                                    |
|                                                                                |                                                                                                    |
| dana dula na ang sa kata kata kata                                             |                                                                                                    |
| บระกาศ เนองจากกฎหมายเหม ICT<br>อาจารย์นิเทศก์ สามารถลือกอินเข้าสู่ระบ          | บ ด้วยรหัสผู้ใช้ (User) และรหัสผ่าน (Pass) เดียวกับระบบ RMS-2007                                                                                                    |
| <u>นักเรียน - นักศึกษา</u> สามารถลือกอินเข้าสู่ระบ                             | บ ด้วยรหัสมักศึกษา (User) และรหัสผ่าน (Pass) ด้วยวันเดือนปีเกิดของนักศึกษา เช่น 19/12/2530 หรือ 1/5/2530<br>ม ด้วยรหัสมักศึกษา (User) และรหัสผ่าน (Pass) ด้วยวันเดือนปีเกิดของนักศึกษา เช่น 19/12/2530 หรือ 1/5/2530 |
| ลกานบระกอบการ สามารถลอกอนเขาลระบ<br>*** การนำผ้ใช้งาน (User) และรหัสผ่าน (Pass | ม ดวยรหสมรรษท์ coserullaะรหลยานจากทวทยาลย ๆ กาหนดเห<br>) ของผลื่นนำมาล้อกอินเข้าส่ระบบ โดยไม่ได้รับความยินยอมจากเจ้าของ Account มีโทษตามกฎหมาย ICT                                                                   |
|                                                                                |                                                                                                    |
|                                                                                |                                                                                                    |
|                                                                                |                                                                                                    |
|                                                                                |                                                                                                    |
|                                                                                |                                                                                                    |
|                                                                                |                                                                                                    |
|                                                                                | การเข้าสระบบ                                                                                                    |
| · · · · · · · · · · · · · · · · · · ·                                          | 11198.0 1Å 90.0 T                                                                                                    |

นักเรียน - นักศึกษา สามารถล๊อกอินเข้าสู่ระบบ ด้วยรหัสนักศึกษา (User) และรหัสผ่าน (Pass) ด้วย วันเดือนปีเกิดของนักศึกษา เช่น 19/12/2530

\* หมายเหตุ หากต้องการหา <mark>รหัสนักศึกษา (User) สามารถค้นหาที่</mark> ระบบตรวจสอบผลการเรียนผ่านเว็บ หรือสามารถดูได้จากรหัสประจำตัวนักเรียน – นักศึกษา ที่อยู่บัตรประจำตัว

| 2 | ลอกอินเข้าสู่ระบบ                                                                                             |
|---|----------------------------------------------------------------------------------------------------|
|   | User : 5722040002                                                                                             |
|   | Pass : •••••                                                                                                  |
|   | <ul> <li>อาจารย์นิเทศก์</li> <li>นักเรียน - นักศึกษา</li> <li>สถานประกอบการ<br/>เข้าสู่ระบบ: Login</li> </ul> |

ใส่**รหัสนักลึกษา (User) และรหัสผ่าน (Pass)** เสร็จแล้ว ก่อนเข้าระบบเลือกนักเรียน – นักศึกษา

| วัน/เดือน/ปี :                               | 7 ▼ ธันวาคม ▼ (2559 ▼) คลิกเลือกเพื่อนที่ต้องการป้อนข้อมูลย้อนหลัง<br>ถ้าวันที่ไม่เปลี่ยนแปลงให้ไปกรอกข้อมูลใน Browser Internet Explorer หรือเปิดกา<br>ห่างาน Java Script ของ Browser ที่ใช้งาน<br>กรณีป้อนข้อมูลย้อนหลังไม่ได้คลิกที่นี่ [คลิก] |
|----------------------------------------------|----------------------------------------------------------------------------------------------------|
| รายละเอียดการปฏิบัติงาน:                     |                                                                                                    |
| ความเห็น,ข้อเสนอแนะ<br>จากผู้ควบคุมการฝึกงาน |                                                                                                    |
| ปัญหาและอุปสรรค์                             |                                                                                                    |
| วิธีแก้ไขปัญหา                               |                                                                                                    |
|                                              |                                                                                                    |

#### หน้าต่างบันทึกการลงรายละเอียดสถานที่ฝึกงาน

| วัน/เดือน/ปี :                               | 7 ▼   ธันวาคม ▼   2559 ▼   คลิกเลือกเดือนที่ต้องการป้อนข้อมูลย้อนหลัง<br>ถ้าวิที่าับเปลี่ยนแปลงไห้ไปกรอกข้อมูลใน Browser Internet Explorer หรือเปิดก<br>ท่างาน Java Script ของ Browser ที่ไข้งาน<br>กรณีป้อนข้อมูลย้อนหลังไม่ได้คลิกที่นี่ [คลิก] |
|----------------------------------------------|----------------------------------------------------------------------------------------------------|
| รายละเอียดการปฏิบัดิงาน:                     |                                                                                                    |
| ความเห็น,ข้อเสนอแนะ<br>จากผู้ควบคุมการฝึกงาน |                                                                                                    |
| ปัญหาและอุปสรรค์                             |                                                                                                    |
| วิธีแก้ไขปัญหา                               |                                                                                                    |
|                                              |                                                                                                    |

#### ในส่วนนี่เป็นการกรอกข้อมูลการฝึกงานในสถานประกอบการของนักเรียน – นักศึกษา

| วัน/เดือน/ปี :                               | 7 ▼ ธันวาคม ▼ 2559 ▼ คลิกเลือกเพื่อนที่ต้องการป้อนข้อมูลย้อนหลัง<br>ถ้าวันที่ไม่เปลี่ยนแปลงให้ไปกรอกข้อมูลใน Browser Internet Explorer หรือเปิดการ<br>ทำงาน Java Script ของ Browser ที่ใช้งาน<br>กรณีป้อนข้อมูลย้อนหลังไม่ได้คลิกที่นี่ [คลิก] |
|----------------------------------------------|----------------------------------------------------------------------------------------------------|
| รายละเอียดการปฏิบัติงาน:                     | ดีย์ข้อมูลในโปรแกรม จัดของให้เป็นระเบียบ                                                                                                    |
| ความเห็น,ข้อเสนอแนะ<br>จากผู้ควบคุมการฝึกงาน | ท่างานเรียบร้อย                                                                                                    |
| ปัญหาและอุปสรรค์                             | ปัญหาโปรแกรม                                                                                                    |
| วิธีแก้ไขปัญหา                               | แก้ไขโปรแกรม และ ลงโปรแกรมใหม่                                                                                                    |
|                                              | ເຫັນພ່ວນຸລ                                                                                                    |

#### กรอกข้อมูลเรียบร้อยแล้วให้กดเพิ่มข้อมูล เพื่อเป็นการเพิ่มข้อมูลในการฝึกงาน

| สถานประกอบ<br>1 :                 | การ บริษัท แกท อินเตอร์เนชันแนล จำกัด<br>19/117 ซ.ศูบอน 28 ถนนคู่บอน แขวง | รรามอินทรา เขตศันนายาว กรุงเทพฯ 1             | 0230       |    |
|-----------------------------------|---------------------------------------------------------------------------|-----------------------------------------------|------------|----|
| ลถานบระกอบ<br>2 :<br>วัน/เดือน/ปี | รายละเอียดการปฏิบัติงาน                                                   | ความเห็น, ข้อเสนอแนะ<br>จากผู้ควบคุมการฝึกงาน | หมายเหตุ   | ລນ |
| 19/10/2559                        | ได้คีย์ข้อมูลในโปรแกรม Excel                                              |                                               | รายละเอียด | ×  |
| 20/10/2559                        | ดีย์ข้อมูลในโปแกรม Excel                                                  |                                               | รายละเอียด | ×  |
| 25/10/2559                        | คีย์ข้อมูลในโปรแกรม Excel                                                 |                                               | รายละเอียด | ×  |
| 27/10/2559                        | คียร์ข้อมูลในโปรแกรม Excel                                                |                                               | รายละเอียด | ×  |
| 28/10/2559                        | คียร์ข้อมูลในโปรแกรม Excel                                                |                                               | รายละเอียด | ×  |
| 02/11/2559                        | คีย์ข้อมูลในโปรแกรม จัดเอกสาร                                             |                                               | รายละเอียด | ×  |
| 03/11/2559                        | คีย์ข้อมูลในโปรแกรม Excel                                                 |                                               | รายละเอียด | ×  |
| 07/11/2559                        | จัดเอกสาร ทำโปรแกรม Excel                                                 |                                               | รายละเอียด | ×  |
| 08/11/2559                        | คีย์ข้อมูลในโปรแกรม Excel                                                 |                                               | รายละเอียด | ×  |

หลังจากเพิ่มข้อมูลจะข้อมูลที่เราเพิ่มข้อมูลเกี่ยวกับฝึกงานในการปฏิบัติงานในวันนั้นๆและสามารถ ดูรายละเอียดที่บันทึกได้ โดยคลิกที่ รายละเอียด ที่อยู่ในส่วนของหมายเหตุ

| รายงานผลการฝึกงาน / ฝึกอาชีพ |                                              |                           |  |  |
|------------------------------|----------------------------------------------|---------------------------|--|--|
|                              |                                              |                           |  |  |
|                              | ข้อมูลทั่วไปเกี่ยวกับนักเรื<br>ธรัฐประว่าตัว | ยน นักศึกษา<br>รรววณ4000ว |  |  |
|                              | ชื่อ บาบสกล :                                |                           |  |  |
|                              | ชื่อเล่น :                                   | ออรัตญา                   |  |  |
| ดูรูปขนาดจริง                | ข้อมูลอาจารย์ที่ปรึกษา ก                     | ลุ่ม แผนก                 |  |  |
|                              | ชื่อครูนิเทศ :                               | 🖂 ยังไม่ได้กำหนดครูนิเทศ  |  |  |
|                              | หมายเลขโทรศัพท์ :                            | 02-9143172-3              |  |  |
|                              | อีเมล์ :                                     |                           |  |  |
|                              | -                                            |                           |  |  |

หลังจากบันทึกข้อมูล หรือ ทำเกี่ยวระบบเรียบร้อยแล้วให้ออกจากระบบ ทุกครั้งที่ใช้งาน เพื่อความ ปลอดภัยในข้อมูลส่วนตัวของผู้ใช้งาน และควรบันทึกข้อมูลการ ปฏิบัติงานทุกครั้งและทุกวันที่มีการ ปฏิบัติงานในสถานประกอบ เพื่อประโยชน์ในการตรวจและครูนิเทศ (ครูที่ปรึกษา) สามารถติดตามและ ตรวจสอบเกี่ยวกับการปฏิบัติงานของนักเรียน – นักศึกษาได้ อย่างเต็มประสิทธิภาพ และ รวดเร็ว เพื่อ ประโยชน์ต่อตัวของ นักเรียน – นักศึกษา

# คู่มือการใช้งาน

## ระบบบริหารการจัดการฝึกงาน

### Management system training